## 説明要求機能操作手順

# 〇質問を行う場合

ステップ1

武雄市電子入札システム ポータルサイト画面の「電子入札システム」をクリック

| び 武雄市電子入札シス                                                                                                    | テム ポータルサイト                                                                                                    |
|----------------------------------------------------------------------------------------------------|----------------------------------------------------------------------------------------------------|
| ७२.२                                                                                                    | 山利用                                                                                                    |
| 電子入札システム                                                                                                    | 入札情報公開システム                                                                                                    |
| 電子1月の利用共発録及び電子1月を行います<br>利用時間 8:30から20:00<br>(土・日・祝日、年末年始は利用できません。)                                                      | 発注見通し・入札公告・入札結果等が検索参照できま<br>す。<br>発注図書類の電子データのダウンロードも可能です。<br>利用時間 6:00から23:00<br>(土・日・祝日、年末年始は利用できません。)                                                                        |
| 電子入札に参加するには                                                                                                    | ヘルプデスク                                                                                                    |
| <ul> <li>ご利用までの流れ PDE</li> <li>利用のためのPC環境設定 PDE</li> <li>電子入札システム対応認証局連絡先一覧 PDE</li> <li>JIS2004の使用制限について PDE</li> </ul> | <ul> <li>■よくある質問と回答</li> <li>■問合せ先:電子入礼統合ヘルプデスク</li> <li>TEL:0570-021-777(平日9:00-12:0013:00-17:00)</li> <li>Email/Sys-e-cydeenasphelp.rx@ml.hitachi-<br/>systems.com</li> </ul> |

**ステップ2** 「◎工事コンサル」をクリック

#### ステップ3 「電子入札システム」をクリック

### ステップ4

時計が表示されてから、「説明要求」をクリック

| ⊙ 武雄市    | •        |          | 2014年08月28日 40時45公         | CALS/EC 電子入札システム        | Ø |
|----------|----------|----------|----------------------------|-------------------------|---|
| 電子入札システム | 入札情報サービス | 電子入札システム | 檢証機能 說明要求                  |                         |   |
|          |          |          | 必要なノァイルを読み<br>時刻表示がされるまで、操 | 込んでいますので<br>作をしないでください。 | ^ |
|          |          |          |                            |                         |   |
|          |          |          |                            |                         |   |
|          |          |          |                            |                         |   |
|          |          |          |                            |                         |   |

#### ステップ5 PIN番号(パスワード)入力後、OKボタンをクリック

### ステップ6

調達案件検索画面の左上にある「入札説明書・案件内容」をクリック

| <b>†</b>       | 2014年                                                   | 08月22日 11時52分                                                                                                    | CALS/EC 電子入札システム                |
|----------------|---------------------------------------------------------|----------------------------------------------------------------------------------------------------|---------------------------------|
| テム 入札情報サービス    |                                                         |                                                                                                    |                                 |
|                |                                                         | 調達案件検索                                                                                                    |                                 |
| 調達機関           | 武雄市 🖌                                                   |                                                                                                    |                                 |
| 部局             | 政策部 🖌                                                   |                                                                                                    |                                 |
| 課所             | <b>マ全て</b><br>財政課                                       |                                                                                                    |                                 |
| 1 1 + +        | 工事<br>▼全て)<br>□条件付一股競争入札<br>□公募型指名競争入札<br>□ 指名競争入札      | コンサル<br><b>▼全て</b><br>□条件付一般競争入札<br>□指名競争入札<br>□バ専列総名競争入札                                                                                                    | 物品<br>▼全て<br>  指名競争入札<br>  随意契約 |
| AUDIA          |                                                         | □ 随意契約                                                                                                    |                                 |
| へんカ33。<br>検索年月 | □ 18 2 (14 × 14)<br>□ 随意契約<br>□ 2014 × 年 7 × 月 ~ 2014 × | □ 13 (5 ¥16 13 (5 7 × 16 13 (5 7 × 16 13 ( |                                 |

ステップ7 説明を求めたい案件名称(指名を受けた工事名)の1番右側にある「選択」をクリック

| ○ 武雄市    |          | 2014年08月22日 10時49分             |               | CALS/EC    | 電子入札システム           | Ø |
|----------|----------|--------------------------------|---------------|------------|--------------------|---|
| 電子入札システム | 入礼信報サービス |                                |               |            |                    |   |
| 2 調達案件検索 |          | 入札説明書·案件内容調達家                  | <b>圣件一</b> 覧  |            |                    |   |
|          |          |                                |               | 表          | :示案件 1−6<br>:案件数 6 |   |
|          |          |                                |               |            | 最新表示               |   |
|          |          | 調達案件情報                         | 1+++++        | 64880      | -NoFI+             |   |
|          | *        | 亲 <b>案件名称</b>                  | 八礼力式          | Zahile     |                    |   |
|          | 1        | <u>7218</u>                    | 指名競争入札        | 2014/07 81 | 選択                 |   |
|          | 2        | 主要 第1号 市道 大野下黒髪線 道路改良工事(テスト)   | 条件付一般競<br>争入礼 | 2014/07/28 | 選択                 |   |
|          | 3        | 武市財実第1号 武雄市電子入札システム実証実験(その1)工事 | 指名競争入札        | 2014/08/12 | 選択                 |   |
|          | 4        | 武市財実第2号 武雄市電子入札システム実証実験(その2)工事 | 指名競争入札        | 2014/08/12 | 選択                 |   |
|          | 5        | 武市財実第3号 武雄市電子入札システム実証実験(その3)工事 | 指名競争入札        | 2014/08/12 | 選択                 |   |
|          | 6        | 武市財実第4号 武雄市電子入札システム実証実験(その4)工事 | 指名競争入札        | 2014/08/12 | 選択                 |   |

## ステップ8

入札説明書・案件内容質問および回答一覧画面の「質問入力」をクリック

| 武雄市        |                        |                                        | CALS/EC 電子入札システム |
|------------|------------------------|----------------------------------------|------------------|
| 電子入札システム 入 | 札債報サービス                |                                        |                  |
| ○ 調達案件検索   |                        | 入札説明書・案件内容質問および回答-                     | -覧               |
|            | 案件名称<br>入礼方式<br>契約担当官等 | 質問(テスト)<br>指名競争入礼<br>政策部<br>財政課<br>契約係 |                  |
|            |                        | 表示条件 投稿日時 2014 💙 年 7 💙 月 以降 👥 最新表示     | 質問入力             |
|            | 題名                     | 管理番号 投稿日時                              | 投稿/回答            |
|            |                        |                                        |                  |
|            |                        |                                        |                  |

### ステップ9

入札説明書・案件内容画面で、

- 1) 題名を入力
   OOについて等簡潔にお願いします。
- ② 説明要求内容の入力 説明を求めたい内容を入力してください。複数ある場合は、1.2.・・・と番号を振ってください。
- ③ 添付ファイルがあれば「参照」→ファイルを選択→「添付資料を追加」をクリック ファイル形式は、MS-WORD、MS-EXCELでお願いします。
- ④「入力内容確認」クリック

| 武雄市                                  | 2014年08月22日 11時18分      | CALS/EC 電子入札システム | Ø |
|--------------------------------------|-------------------------|------------------|---|
| 電子入れシステム 入礼情報サート                     | 3                       |                  |   |
| ○ 調達案件検索                             | 入札説明書・案件内容に対する質問内       | 容                | ^ |
| 案件                                   | 号 141605010020140026    |                  |   |
| ———————————————————————————————————— | 1秒 目回(アスト)<br>「式 指名競争入札 |                  |   |
| 差出                                   | 、 武雄建設(株)テスト 武雄 太郎      |                  |   |
| 9070                                 | ■23年8日<br>財政課<br>契約係 様  |                  |   |
|                                      |                         |                  |   |
| 「「「「」」「「」」」                          | 家内容                     |                  |   |
|                                      |                         | ~                |   |
|                                      |                         | ~                |   |
|                                      |                         |                  |   |
|                                      | 入力内容確認 戻る               |                  |   |

#### ステップ10 質問内容を確認してください。間違いがなければ「登録」をクリック 修正を行いたい場合は、「戻る」をクリックしてください。ステップ9に戻ります。

| ○ 武雄市    |              | 2014年08月27日 10時02分        | <b>CALS/EC</b> 電子入札システム | Ø |
|----------|--------------|---------------------------|-------------------------|---|
| 電子入札システム | 入礼情報サービス     |                           |                         |   |
| 2 調達案件検索 |              | 入札説明書・案件内容に対する質問          | 的容                      |   |
|          | 案件番号<br>案件名称 | 141605010020140028<br>テスト |                         |   |
|          | 入札方式         | 指名競争入礼                    |                         |   |
|          | 差出人          | 武雄建設(株)テスト 武雄 太郎          |                         |   |
|          | 宛先           | 政策部<br>財政課<br>契約係 様       |                         |   |
|          | 題名           | テスト                       |                         |   |
|          | 質問内容         |                           |                         |   |
|          | テスト          |                           |                         |   |
|          |              |                           |                         |   |
|          |              | 登録 戻る                     |                         |   |

#### ステップ11 質問内容が登録されました。「質問/回答一覧」をクリックしてください。

| 武雄市               | 2014年08月27日 10時03分       | CALS/EC 電子入札システム | Ø |
|-------------------|--------------------------|------------------|---|
| 電子入れシステム 入札情報サービス |                          |                  |   |
| ○ 調達案件検索          | 管理番号000001で質問内容が登録されました。 |                  |   |
|                   |                          |                  |   |
|                   | 質問/回答一覧)                 |                  |   |

### **ステップ12** 質問事項の入力作業は終了です。画面右上の「 **■∞■** 」をクリックしてください。

| 武雄市      |                                         | 2014年08月27日 10時04分                 | CALS/EC 電子入札システム |
|----------|-----------------------------------------|------------------------------------|------------------|
| 電子入札システム | 入礼情報サービス                                |                                    |                  |
| ]達案件検索   |                                         | 入札説明書・案件内容質問および回                   | 回答一覧             |
|          | 案件名称<br>入札方式<br>契約担当官等                  | テスト<br>指名競争入札<br>政策部<br>財政課<br>契約係 |                  |
|          | 「「「」」の「「」」の「「」」の「「」」の「」」の「「」」の「」」の「」」の「 | 表示条件投稿日時 2014 》年 7 》月 以降 最新表       | 示 質問入力           |

## 〇回答された内容を確認する場合

ステップ1

質疑を行う場合の手順のステップ1~7までと同じ作業を行ってください。

#### ステップ2

入札説明書・案件内容調達案件一覧画面で回答を確認したい案件名称の一番右側にある「選択」をクリック

| 武雄市      |         | 2014年08月27日 09時17分                                               |                  | CALS/EC    | 電子入札システム                                                                                                    |  |
|----------|---------|------------------------------------------------------------------|------------------|------------|----------------------------------------------------------------------------------------------------|--|
| 電子入札システム | 札情報サービス |                                                                  |                  |            |                                                                                                    |  |
| 調達案件検索   |         | 入札説明書·案件内容調達家                                                    | <b>案件一</b> 覧     |            |                                                                                                    |  |
|          |         |                                                                  |                  | 表          | 表示案件 1-7                                                                                                    |  |
|          |         |                                                                  |                  | Ŧ          | ≤≉1+aX /                                                                                                    |  |
|          |         |                                                                  |                  |            | 最新表示                                                                                                    |  |
|          |         | any successing                                                   |                  |            |                                                                                                    |  |
|          | **      | 副庭来計開報 案件名称                                                      | 入札方式             | 公開中        | 1 CAN DE LA CANADA CANADA CANADA CANADA CANADA CANADA CANADA CANADA CANADA CANADA CANADA CANADA CANADA CANADA C |  |
|          | 1       | <u>7718</u>                                                      | 指名競争入札           | 2014/0 31  | 選択                                                                                                    |  |
|          | 2       | 質問(テスト)                                                          | 指名競争入札           | 2014/08/21 | 延济                                                                                                    |  |
|          | 3       | 主要 第1号 市道 大野下黒髪線 道路改良工事(テスト)                                     | 条件付一般競<br>争入札    | 2014/07/28 | 選択                                                                                                    |  |
|          |         | 武市財実第1号 武雄市電子入札システム実証実験(その1)工事                                   | 指名競争入札           | 2014/08/12 | 選択                                                                                                    |  |
|          | 4       |                                                                  |                  |            |                                                                                                    |  |
|          | 5       | 武市財実第2号 武雄市電子入札システム実証実験(その2)工事                                   | 指名競争入札           | 2014/08/12 | 選択                                                                                                    |  |
|          | 5       | 武市財実第2号 武雄市電子入札システム実証実験(その2)工事<br>武市財実第3号 武雄市電子入札システム実証実験(その3)工事 | 指名競争入札<br>指名競争入札 | 2014/08/12 | 選択選択                                                                                                    |  |

ステップ3

回答を表示したい題名の一番右側の「表示」をクリック 題名が複数ある場合はそれぞれ「表示」をクリックし内容を確認してください。

| ご 武雄市   2014年08月27日 09時17分   CALS/EC 電子入札システム        | <u>ه</u> |
|------------------------------------------------------|----------|
| 電子入札システム 入札情報サービス                                    |          |
| 2 調達案件検索 入札説明書・案件内容質問および回答一覧                         |          |
| <b>案件名称</b> テスト8                                     |          |
| 人札方式 指名競爭入札<br>契約相当官等 政策部                            |          |
| 財政課                                                  |          |
| 契約係                                                  |          |
| 本案件への説明請求期限は過ぎています                                   |          |
| 表示条件投稿日時 2014 💙 年 7 💙 月以降 最新表示 質問入力                  |          |
| 題名 管理番号 機構日時 回答日時                                    |          |
| テスト 000001 2014/08/01 15:17:34 2014/08/01 15:19:57 I | 表示       |
|                                                      |          |

#### ステップ4 質問事項と回答を確認してください。 「印刷」をクリックし印刷し最後に「戻る」をクリックしてください。

| 武雄市                                   |                  | 2014年08月27日 09時18分 |                                         | CALS/EC 電子入札システム                           |  |
|---------------------------------------|------------------|--------------------|-----------------------------------------|--------------------------------------------|--|
| 電子入札システム                              | 札情報サービス          |                    |                                         |                                            |  |
| 達案件検索                                 |                  | 入札説明書・案件内容に対する質問内容 | 容および回                                   | 答内容                                        |  |
|                                       | 案件番号             | 141605010020140009 |                                         |                                            |  |
|                                       | 案件名称             | テスト8               |                                         |                                            |  |
|                                       | 入札方式             | 指名競争入札             |                                         |                                            |  |
|                                       | 管理番号             | 00001              | 投稿日時<br>回答日時                            | 2014/08/01 15:17:34<br>2014/08/01 15:19:57 |  |
|                                       | 差出人              | 政策部                |                                         |                                            |  |
|                                       |                  | 財政課                |                                         |                                            |  |
|                                       |                  | 契約係                |                                         |                                            |  |
|                                       | 宛先               | 武雄建設(株)テスト 武雄 太郎 様 |                                         |                                            |  |
|                                       | 題名               | テスト                |                                         |                                            |  |
|                                       | 質問事項             |                    |                                         |                                            |  |
|                                       | テスト              |                    |                                         | _                                          |  |
|                                       | 2                | 事業者からの質問事項が表示      | 示されて                                    | こいます。                                      |  |
|                                       |                  |                    |                                         | ~                                          |  |
|                                       | 回答               | 添付資料               | 表示                                      |                                            |  |
| 1.5                                   | Re:テスト           |                    |                                         |                                            |  |
|                                       | (2346-395-236-3) | 武雄市からの回答が表示され      | っていま                                    | <b>इर (</b> )                              |  |
|                                       |                  | 日刷 雇人              | - 1000 M                                |                                            |  |
| 2 2 2 2 2 2 2 2 2 2 2 2 2 2 2 2 2 2 2 |                  | DC D               | 1 C C C C C C C C C C C C C C C C C C C |                                            |  |
|                                       |                  |                    |                                         |                                            |  |

#### ステップ5

入札説明書・案件内容質問および回答一覧の画面に戻ります。 複数の質問項目がある場合は、ステップ3の手順から進めてください。 全ての内容を確認したら画面右上の「 ———— 」をクリックし終了です。

| 武雄市        |                                           | 2014年08月 | 27日 10時04分 | CALS/EC 電子入札システム |    |
|------------|-------------------------------------------|----------|------------|------------------|----|
| 電子入札システム 入 | 札情報サービス                                   |          |            |                  |    |
| 即達案件検索     | 入札説明書・案件内容質問および回答一覧                       |          |            |                  |    |
|            | 案件名称                                      | テスト      |            |                  |    |
|            | 入札方式<br>契約坦平同等                            | 指名競争入札   |            |                  |    |
|            | ×*115364                                  | 財政課      |            |                  |    |
|            |                                           | 契約係      |            |                  |    |
|            | 表示条件 投稿日時 2014 💙 年 🤈 🏹 月 以降 🛛 最新表示 🥥 質問入力 |          |            |                  |    |
|            | 題名                                        | 管理番号     | 投稿日時       | 回答日時 投稿/         | 回答 |